# Movable Type インストール 3.3

[<u>Movable Type</u>] Ver3.3

Movable Type 3.3 マニュアル

### 事前準備

#### Perl パスの確認

# whereis perl
perl: /usr/bin/perl /usr/share/man/man1/perl.1.gz

/usr/bin/perl がデフォルト

インストール先ディレクトリ

| 種類              | 内容                                                                                                    |
|-----------------|----------------------------------------------------------------------------------------------------|
| アプリケーション・ディレクトリ | <u>Movable Type</u> を実行するスクリプトやライブラ<br>リを保管する。実行権限が必要、cgi-bin ディレ<br>クトリの下に設定するのがよい。                                                 |
| スタティック・ディレクトリ   | 管理画面で利用するスタイルシートや画像ファ<br>イル等を保管する。                                                                                                   |
| データベース・ディレクトリ   | データベースに <u>SOL</u> ite や <u>Berkeley DB</u> を利用す<br>る場合にデータベースを保管するディレクト<br>リ。データベース・ディレクトリをウェブ・ブ<br>ラウザーでアクセス可能なディレクトリ以外の<br>場所にする。 |
| ブログ・ディレクトリ      | <u>Movable Type</u> が作成するウェブ・ページを保管<br>する。                                                                                           |

文字<u>エンコーディング</u>

以下の日本語に対応

- UTF-8
- Shift\_JIS
- EUC-JP

インストールと設定

MT-3\_33-ja.zip を解凍し、以下の設定を行ったうえ、FTP によりアップロード

mt-config.cgi-original の編集

<u>Movable Type</u> のプログラム本体を、お使いの Web サーバー上でどこに置くかを指定する。 例えば、サイト URL が、<u>http://typea.dip.jp</u> である場合、<u>http://typea.dip.jp/mt/</u>とする。

CGIPath http://typea.dip.jp/mt/

#### もしくは、

CGIPath /mt/

StaticWebPath の編集

CGIPath に CGI 以外のファイルを置けない場合、静的ファイルを置く場所を指定する。 必要なければ、単純にコメントアウト。

# StaticWebPath http://www.example.com/mt-static

データベースの設定

Berkeley DB を利用することにする。以外の DB の設定箇所をコメントアウト。

##### MYSQL ##### # ObjectDriver DB1::mysql # Database DATABASE\_NAME # DBUser DATABASE\_USERNAME # DBPassword DATABASE\_PASSWORD # DBHost localhost ##### POSTGRESQL ##### # ObjectDriver DB1::postgres # Database DATABASE\_NAME # DBUser DATABASE\_USERNAME # DBPassword DATABASE\_PASSWORD # DBHost localhost ##### SQLITE #####

# ObjectDriver DBI::sqlite
# Database ./db/mtdb

##### BERKELEYDB #####
DataSource /var/www/db

DataSource にデータベースファイルを格納するディレクトリを指定。絶対パスでも、相対パスで も可。セキュリティ上、ブラウザからアクセスできないディレクトリに配置すべき。

#### ファイル名の変更

mt-config.cgi-original をmt-config.cgi に。

# ファイルのアップロード

アップロード

mt ディレクトリを作成し、MT-3.33-ja ディレクトリの中のすべてのファイルをバイナリモードで アップロードする。

パーミッションの変更

アップロードしたファイルの、cgiファイルのパーミッションを755 に変更。

# chmod 755 \*.cgi

データベースディレクトリの作成

# mkdir db # chmod 777 db

<u>Apache</u>の設定の変更

/etc/httpd/conf/httpd.conf

```
<Directory "xxxxx/mt">
    Options +ExecCGI
    AddHandler cgi-script .cgi
</Directory>
```

xxxxx インストールディレクトリ

# /sbin/service httpd restart

リスタート

確認

http://192.168.x.x/mt/mt-check.cgi

にて、インストール状況を確認。

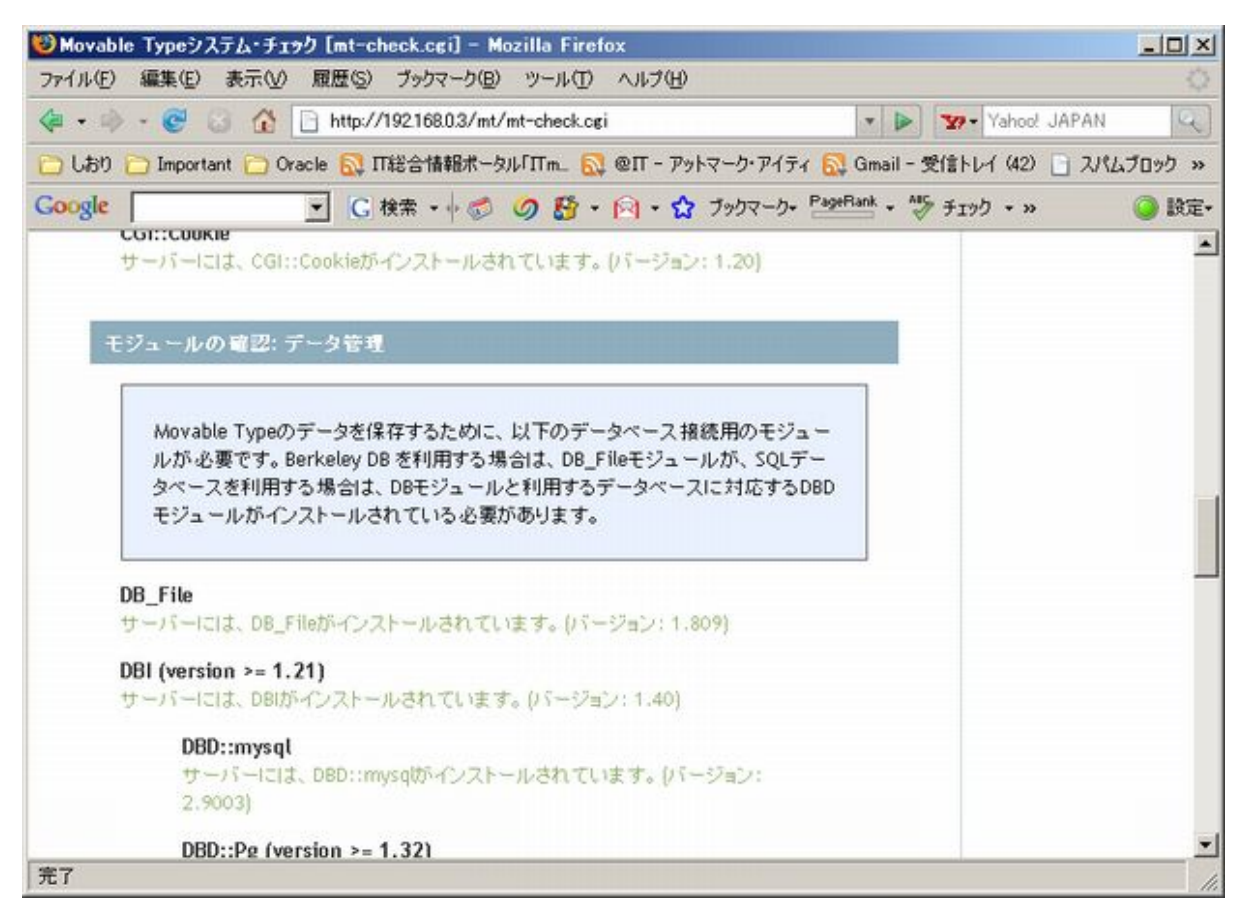

ログインアカウントの設定

<u>http://typea.dip.jp/mt/</u> にアクセスし、ログイン

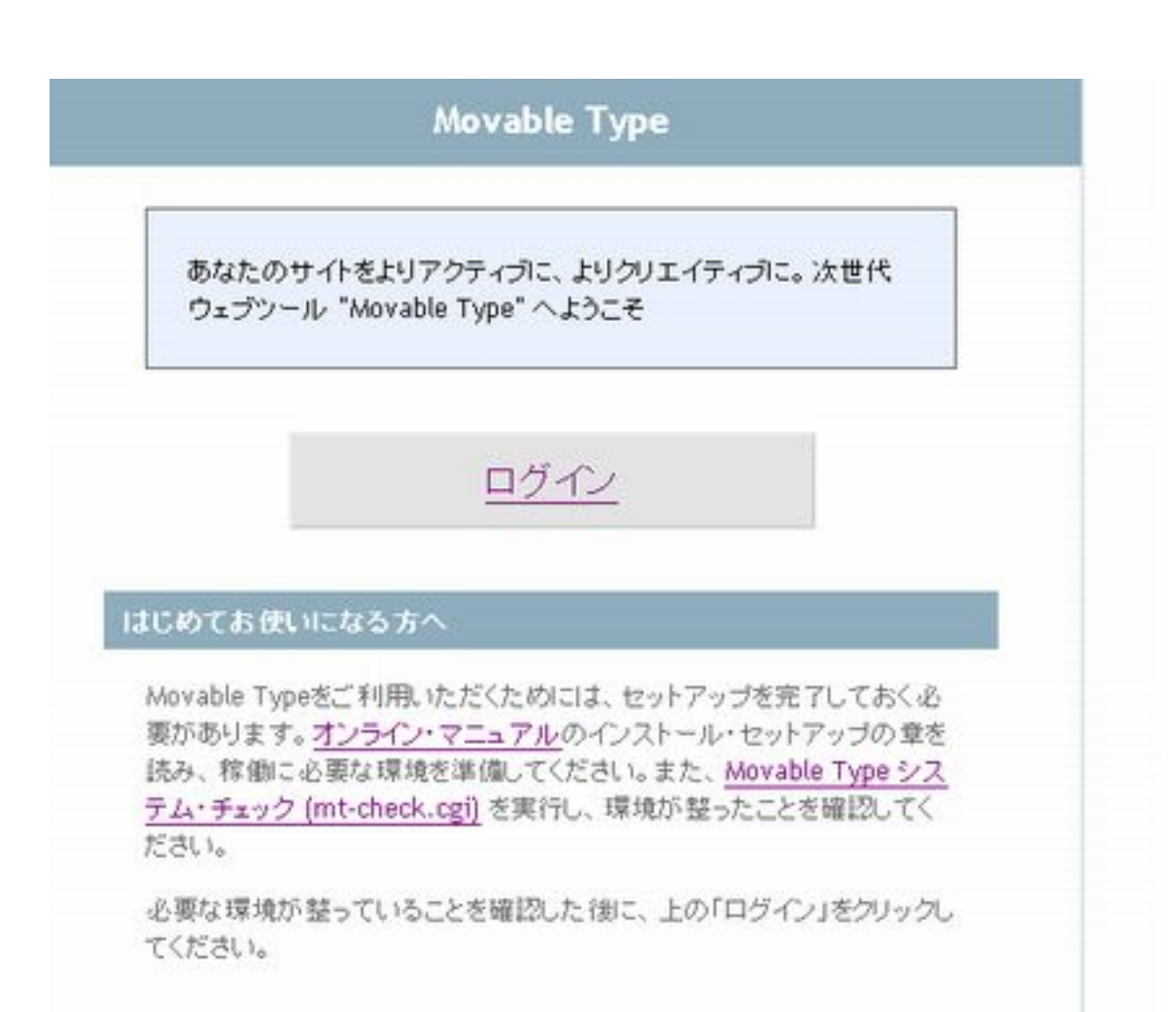

ログイン情報を設定し、「インストールを続行」

| M VABLETYPE <sup>TH</sup><br>Publishing Platform      |
|-------------------------------------------------------|
| Movable Typeへようこそ                                     |
| ブログを始める前に、データベースを初期化してインストール作業を完了する必要があります。           |
| 管理者アカウントのユーザー名とバスワードを設定してください。                        |
| ログイン名:<br>この投稿者が、ログインの際に入力する名称です。                     |
| メールアドレス: この投稿者のメールアドレスです。                             |
| 使用言語: 日本語 ・<br>この投稿者が選択した.表示用の言語です。                   |
| バスワード:<br>新しいパスワードを入力してください。                          |
| パスワードを再入力: 確認のために、パスワードを再度入力してください。                   |
| パスワード再設定用のフ<br>レーズ:入力内容はバスワードを忘れて再設定するときに必<br>要になります。 |

データベースが初期化される

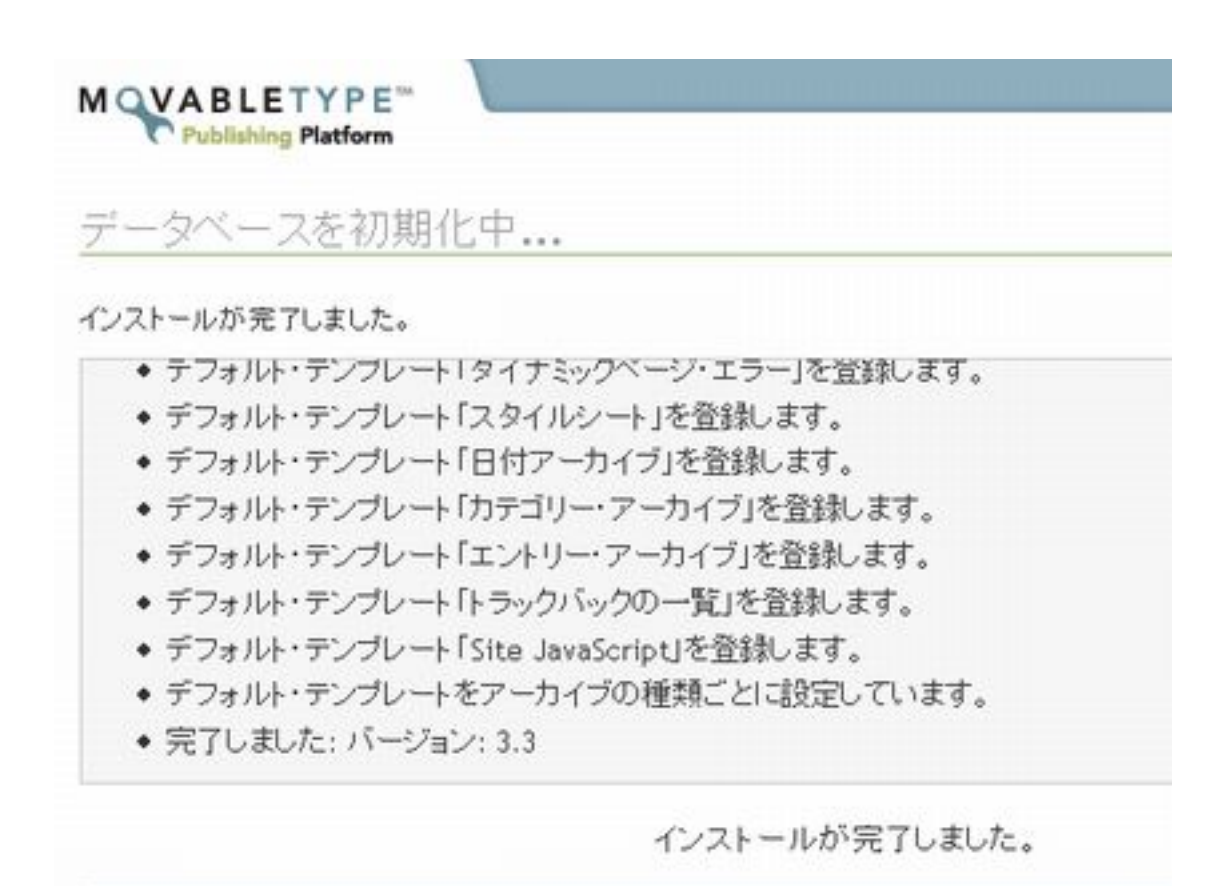

## ログインし、管理を実行できるようになる

| ログイン名            |  |
|------------------|--|
| パスワード            |  |
| ログイン情報を記憶しますか? 🗌 |  |
| ログイン             |  |

| M VABLETYPE<br>Publishing Platform | ショートカット・フリ   |
|------------------------------------|--------------|
| プログの一覧                             |              |
| First Weblog                       | 2 I.         |
| ▲ 重要:はじめにプログを設定してくたれい              | <u>.</u> DI: |
|                                    | (C (P)       |
|                                    | - F          |